# **Guia Site Empresarial**

| Índice<br>1 - Fazer Fatura                                                                                                    | 2            |
|----------------------------------------------------------------------------------------------------|--------------|
| 1.1 - Fazer uma nova fatura por valores de crédito                                                                                                    | 2            |
| 1.2 - Fazer fatura alterando limites dos cartões                                                                                                    | 6            |
| 1.3 - Fazer fatura repetindo última solicitação de crédito                                                                                                    | 8            |
|                                                                                                    |              |
| 2 - Solicitar Cartão                                                                                                    | 9            |
| <ul><li>2 - Solicitar Cartão</li><li>2.1 - Solicitar cartões para um determinado funcionário</li></ul>                                                                                                    | <b>9</b>     |
| <ul> <li>2 - Solicitar Cartão.</li> <li>2.1 - Solicitar cartões para um determinado funcionário</li> <li>2.2 - Solicitar cartão para vários funcionários</li> </ul>                                              | <b>9</b><br> |
| <ul> <li>2 - Solicitar Cartão.</li> <li>2.1 - Solicitar cartões para um determinado funcionário</li> <li>2.2 - Solicitar cartão para vários funcionários.</li> <li>2.3 - Solicitar cartão combustível</li> </ul> |              |

# 1 - Fazer fatura

#### 1.1 - Fazer uma nova fatura por valores de crédito

**NOTA:** A maneira de fazer uma fatura demonstrada a seguir não é conveniente se você deseja fazer fatura solicitando o mesmo valor para todos os cartões neste caso veja o capítulo de "Fazer fatura alterando o limite dos cartões".

Na pagina inicial é possível ver um 'link' com o nome <u>Fazer uma nova fatura</u> conforme a figura abaixo:

| Empresarial Comprocard - Microsoft Internet Exp             | orer                                                                         |                                                                              |                                                                                                   |                 | . 8 🗙   |
|-------------------------------------------------------------|------------------------------------------------------------------------------|------------------------------------------------------------------------------|---------------------------------------------------------------------------------------------------|-----------------|---------|
| Arquivo Editar Exibir Eavoritos Ferramentas Ajuda           |                                                                              |                                                                              |                                                                                                   |                 | 1       |
| Q · O · N 2 0 / P + 0 6                                     | 3 · 🌭 · 🖂 · 🗾 🕢 🛃                                                            | A 🗱 🤹                                                                        |                                                                                                   |                 |         |
| Endereso 🕢 http://www.comprocard.com.br/novo/Empresarial/ii | idex.aspx?form=                                                              |                                                                              |                                                                                                   | 💌 🄁 Ir          | Links » |
|                                                             |                                                                              | Empresa: COMPROCARD 2                                                        | Atendimento (Hor <del>ário</del> Comercial): (27) 2122-0231<br><u>Fale Conosco</u><br><u>Sair</u> |                 | ~       |
|                                                             | Cadastros Catões Crédi<br>Solicitar Cartão Alte<br>Fazer uma nova fatura Imp | to Recarga Consultas & Relatórios<br>rrar Limite<br>rrimir foturos em aberto | CARD                                                                                              |                 |         |
|                                                             |                                                                              |                                                                              |                                                                                                   |                 |         |
| e<br>1                                                      |                                                                              |                                                                              |                                                                                                   | Sintranet local |         |

Ou se preferir, é possível encontrar esta função disponível no menu em "Credito&Recarga →Novo Pedido". Após entrar nesta funcionalidade você verá a tela a seguir:

| 😻 Empresarial Comprocard - Mozilla Firefox                            |                                                                                                    |                                                        |          |
|-----------------------------------------------------------------------|----------------------------------------------------------------------------------------------------|--------------------------------------------------------|----------|
| Arquivo Larar Exbir Historico Fayoritos Eerramentas Algda             |                                                                                                    |                                                        |          |
| S                                                                     | ro/Empresarial/Index.aspx?form=                                                                                                    | G * G * maternidade santa paula jardim camburi vitoria | <u>_</u> |
| ZRJNET - Velocimetro 📋 Comprocard - Beneficios 📄 javascript:OpenSubs( |                                                                                                    |                                                        |          |
|                                                                       | CONDENSION Construction (Non-size Conservation)     Cal: (27) 2122-2021 (3       CONDENSION Construction (Non-size Conservation)     Cal: (27) 2122-2021 (3       Construction (Non-size Conservation)     Cal: (27) 2122-2021 (3       Construction (Non-size Conservation)     Cal: (27) 2122-2021 (3       Construction (Non-size Conservation)     Cal: (27) 2122-2021 (3       Construction (Non-size Conservation)     Cal: (27) 2122-2021 (3       Construction (Non-size Conservation)     Cal: (27) 2122-2021 (3       Construction (Non-size Conservation)     Cal: (27) 2122-2021 (3       Construction (Non-size Conservation)     Cal: (27) 2122-2021 (3       Construction (Non-size Conservation)     Cal: (27) 2122-2021 (3       Construction (Non-size Conservation)     Cal: (27) 2122-2021 (3       Construction (Non-size Conservation)     Cal: (27) 2122-2021 (3 |                                                        |          |
|                                                                       | Salicitar Cartão         Alterar Limite         Os menores custos do mercado           Fazer uma nova fatura         Imprimir faturas em aberto         Atendimento personalizado           - A mais completa rede de establecimentos filiados!         - A mais completa rede de establecimentos filiados!                                                                                                    |                                                        |          |
|                                                                       | Filtrar Cartões                                                                                                    |                                                        |          |
|                                                                       |                                                                                                    |                                                        |          |

Como você mesmo pode perceber na tela acima, o tipo de cartão (o primeiro da lista) e a situação 'ativa' já aparecem pré-selecionados. Caso você queira efetuar um filtro pelo centro de custo ou pelo valor do limite do cartão também é possível.

Clicando no botão "**Pesquisar Cartões**" abrirá uma tela com todos os cartões do filtro escolhido anteriormente e aparecerão os devidos cartões para serem inclusos na solicitação. Segue abaixo a tela que aparece após clicar no botão.

| 😻 Empresarial Comprocard - Mozilla Firefox                   |                             |                  |                                                    |                           |          |         |     |
|--------------------------------------------------------------|-----------------------------|------------------|----------------------------------------------------|---------------------------|----------|---------|-----|
| Arquivo Editar Exibir Histórico Fayoritos Eerramentas A      | <u>ju</u> da                |                  |                                                    |                           |          |         |     |
| 🔇 💽 🗸 🕜 📋 http://www.comprocard.                             | com.br/novo/Empresarial/ind | ex.aspx?form=    |                                                    |                           |          | ☆·G·    | ۶ 🔒 |
| RJNET - Velocimetro 🗋 Comprocard - Beneficios 📄 javascript:C | penSubs(                    |                  |                                                    |                           |          |         |     |
|                                                              |                             | 1                | Atendimento (Horário Com                           | ercial): 🔽 - (27) 2122-02 | BI (G    |         |     |
|                                                              |                             |                  |                                                    | CAR ANTINA                | A        |         |     |
|                                                              | Solicitação                 |                  |                                                    |                           | × Fee    | har     |     |
|                                                              |                             |                  | TODOS Não Inclusos                                 |                           |          | <u></u> |     |
|                                                              |                             |                  |                                                    |                           |          |         |     |
|                                                              |                             | ABCDEP           | Total de Cartões: 138<br>O H L J K L M N O P O R S | TUVWXYZ                   |          |         |     |
|                                                              | Todos                       | Cartão           | Nome                                               | Matricula                 | Valor    |         |     |
|                                                              |                             | 6392317558102327 | 1223 SDDDIJ                                        |                           | 0,00     | -       |     |
|                                                              |                             | 6392317557273905 | SET6Y54                                            |                           | 0,00     |         |     |
| · · · · · · · · · · · · · · · · · · ·                        |                             | 6392317556441526 | ABIDIU DE OLIVEIRA SOUZA                           |                           | 64       |         |     |
|                                                              |                             | 6392317555372938 | ABIGAIL DA SILVA AZEVEDO                           |                           | 0,00     |         |     |
|                                                              | <u>→</u>                    | 6392317557152035 | ADAO PEREIRA DA SILVA                              | 171                       | 64       |         |     |
|                                                              |                             | 6392317557323095 | ADELSON T TELLAROLI                                |                           | 0,00     |         |     |
| · · · · · · · · · · · · · · · · · · ·                        |                             | 6392317557123075 | ADELSON VIANA DE OLIVEIRA                          |                           | 50       |         |     |
|                                                              |                             | 6392317556391399 | AECIO H C DE ANDRADE                               |                           | 0,00     |         |     |
|                                                              |                             | 6392317559011489 | AECIO H C DE ANDRADE                               |                           | 80       |         |     |
|                                                              |                             | 6392317556143799 | ALDEMIR COSTA DE SOUZA                             | 02038                     | 0,00     |         |     |
|                                                              |                             | 6392317558353768 | ALEX                                               |                           | 68       |         |     |
|                                                              |                             | 6392317558294126 | ALEX                                               |                           | 0,00     |         |     |
|                                                              |                             | 6392317557223075 | ALINE F F D FONSECA                                |                           | 0,00     |         |     |
| · · · · · · · · · · · · · · · · · · ·                        |                             | 6392317557423095 | ALINE MARA MORAES                                  |                           | 50       |         |     |
|                                                              |                             | 6392317555260716 | ALINNE                                             |                           | 0,00     |         |     |
|                                                              |                             | 6392317558250715 | ALINNE                                             |                           | 0,00     |         |     |
|                                                              |                             | 6392317555360717 | ANA                                                |                           | 75       |         |     |
|                                                              |                             | 6392317559244855 | ANA PAULA BARRETO SILVA                            |                           | 0,00     | -       |     |
|                                                              |                             | 2007017550104022 | ANA DALILA BADDETO CILUA                           |                           | 1 0.00 I |         |     |
|                                                              |                             |                  |                                                    |                           |          |         |     |
| Concluido                                                    |                             |                  |                                                    |                           |          |         | *   |
|                                                              |                             |                  |                                                    |                           |          |         |     |

Percebe-se que todos os cartões encontram-se com o limite zerado, o que facilita visualizar quais cartões estão na solicitação e quais não estão, pois o que possuem valor diferente de zero certamente entrarão na fatura. Observa-se também que os cartões inclusos na solicitação e com valor diferente de zero possuem um destague na cor de sua fonte obtendo então a cor verde e ao contrário destes aqueles que possuem a cor vermelha estão zerados e não entrarão na fatura. É importante ressaltar que antes de atribuir um valor a um cartão é preciso marcar a caixa de seleção ao lado para que o mesmo mude sua coloração para verde, pois se for atribuído um valor sem marcar não surtirá efeito nenhum. Então faça conforme estão indicando as setas vermelhas na figura acima. Ainda nesta página podemos ver 3 (três) tipos de filtro. O primeiro é o alfabeto escrito na cor azul que após clicar na letra aparecerá somente os cartões que possuem o nome que inicia com a letra escolhida. O segundo é o botão "Não Inclusos", clicando neste botão você verá apenas aqueles cartões que não foram atribuídos valor algum ou se for dentro de uma solicitação já existente mostrará aqueles cartões que não foram inclusos e também os que você ainda não atribui valor para incluir. O terceiro é o botão "TODOS" que mostrará todos os cartões novamente retomando o estado de quando você abriu a janela. Vale ressaltar que este botão não atualiza os valores modificados nesta página do Grid.

Quando a quantidade de cartões é superior a 50 (cinqüenta), os cartões ficarão em páginas diferentes onde cada página terá 50 (cinqüenta) cartões. Ao mudar de página os valores da pagina anterior serão atualizados sem a necessidade de clicar no botão "**Atualizar**".

Veja a figura abaixo:

| 🕲 Empresarial Comprocard - Mozilla Firefox                          |                       |                    |                                            |                                |        |           |     |
|---------------------------------------------------------------------|-----------------------|--------------------|--------------------------------------------|--------------------------------|--------|-----------|-----|
| Arquivo Editar Exibir Histórico Fayoritos Eerramentas Ajuda         |                       |                    |                                            |                                |        |           |     |
| 🕜 💵 🗸 😪 🗋 http://www.comprocard.com.br/r                            | novo/Empresarial/inde | ex.aspx?form=      |                                            |                                |        | 公・ Google | P 🔒 |
| RJNET - Velocimetro 🗋 Comprocard - Beneficios 📄 javascript:OpenSub: | P(                    |                    |                                            |                                |        |           |     |
|                                                                     |                       | 1                  | Atendimento (Horário                       | Comercial): 🔝 - (27) 2122-0231 | 0      |           |     |
|                                                                     |                       |                    | -                                          | CA and the local               |        |           |     |
|                                                                     | Solicitação           |                    | 1                                          |                                | E Fech | u<br>L    |     |
|                                                                     |                       | 6392317555220497   | ELAINE BATISTA                             |                                | 0,00   |           |     |
|                                                                     |                       | 6392317558324898   | ELAINE SOARES                              | C                              | 0,00   |           |     |
|                                                                     |                       | 6392317559320667   | ELLAINY DANTAS VIDAL                       |                                | 0,00   |           |     |
|                                                                     |                       | 6392317557123085   | EMANUELE GOMES                             | [                              | 0,00   |           |     |
| 1                                                                   |                       | 6392317557003248   | FERNANDA                                   |                                | 0,00   |           |     |
|                                                                     |                       | 6392317557084066   | FERNANDA                                   | C                              | 0,00   |           |     |
|                                                                     |                       | 6392317557124635   | HERTA VEIGA PLASTER                        |                                | 0,00   |           |     |
|                                                                     |                       | 6392317559323406   | ISIS MARIA DE ASSIS                        | [                              | 0,00   |           |     |
|                                                                     |                       | 6392317556224238   | JABIS FONSECA PINTO                        |                                | 0.00   |           |     |
|                                                                     |                       | 6392317557223065   | JEANNE NERES                               |                                | 0,00   |           |     |
|                                                                     |                       | 6392317558323406   | JENAINA CLIPS MILAGRE                      | [                              | 0,00   |           |     |
| 2                                                                   |                       | 6392317555324088   | JOAO                                       | 12                             | 0,00   |           |     |
|                                                                     |                       | 6392317555023679   | JOAO                                       | 12                             | 0,00   |           |     |
|                                                                     |                       | 6392317556110655   | DOAD & LJUNIOR                             |                                | 0,00   |           |     |
|                                                                     |                       | 6392317557311318   | JOAO G DUNIOR                              |                                | 0,00   |           |     |
|                                                                     |                       |                    | 123                                        |                                |        |           |     |
|                                                                     |                       | V                  | alor total atualizado da Solicitaç         | ăo: 0,00                       |        |           |     |
| 3                                                                   |                       | Valor a ser credit | tado para os funcionários acima selecionad |                                |        | <b>a</b>  |     |
|                                                                     |                       |                    |                                            |                                |        |           |     |
|                                                                     |                       |                    | Atualizar FINALIZAR                        |                                |        |           |     |
|                                                                     |                       |                    | Cancelar                                   |                                |        |           |     |
|                                                                     |                       |                    |                                            |                                |        |           |     |
|                                                                     |                       |                    |                                            |                                |        |           |     |
| Concluido                                                           |                       |                    |                                            |                                |        |           | *   |
|                                                                     |                       |                    |                                            |                                |        |           |     |

A marcação de número 1 indicada por uma das setas vermelhas acima mostra as páginas dos cartões e ao clicar em uma delas a página atual será atualizada e a devida página irá aparecer (lembre-se que os cartões já se encontram em ordem alfabética). A seta que possui a marcação de número 2 mostra o valor da solicitação até o presente momento. A marcação de número 3 mostra o espaço destinado para preenchimento do valor do crédito que será atribuído a todos os cartões marcados (que encontram-se na cor verde), se este campo estiver preenchido os valores nas caixas de texto ao lado (no canto direito) de cada cartão serão desconsiderados e apenas o valor inserido neste campo será considerado.

O botão "Atualizar" serve para atualizar o valor da solicitação e também efetivar a alteração de limite de crédito dos cartões marcados nesta presente página que será futuramente (após clicar em "Finalizar") atribuída aos cartões através de uma solicitação pendente.

O botão "**Finalizar**" serve para registrar uma solicitação pendente dos cartões que você alterou. A janela se fechará e você será direcionado automaticamente para a tela de Solicitações Pendentes.

| Empresarial Comprocard - Mozilla Firefox |                                                          | - E |
|------------------------------------------|----------------------------------------------------------|-----|
|                                          | Algos<br>el res la fonsa filosega stabilitadas anostrama | 0   |
| DNET Maintake Command Section D incoming | urranna an an an an an an an an an an an an              |     |
| RART - Vekcinetro                        | Codestro Cadestro                                        |     |

A tela de solicitações pendentes aparecerá conforme figura abaixo:

Conforme observado, o número da solicitação, a data e a hora são informados assim como total de cartões e o valor total da solicitação.

Através desta tela é possível, alterar valores de cartões (onde é possível também excluir cartões individualmente), excluir a solicitação e até mesmo visualizá-la em PDF ou Excel.

| Empresarial Comprocard - Mozilla Firefox                                  |                     |           |                           |                   |                |         |            |     |
|---------------------------------------------------------------------------|---------------------|-----------|---------------------------|-------------------|----------------|---------|------------|-----|
| Arquivo Editar Egitor Betrinco Pagontos Enramentas Augua                  |                     |           |                           |                   |                |         |            |     |
| 🚱 🗁 😴 🗶 🏠 🗋 http://www.comproced.com.br/novo/Enpresental/index.aspx?form= |                     |           |                           |                   |                |         | ☆ • Google | P 🔒 |
| 🗾 RJNET - Velocimetro 📄 Comprocard - Beneficios 📄 javascript:OpenSul      | bs(                 |           |                           |                   |                |         |            |     |
|                                                                           |                     | -         | Alex Brown Municipal      | Constant D. (178) | 102 2122 0221  |         |            |     |
|                                                                           |                     |           | Attendimiento (norano     | conversity a      | (21) 2122 0251 |         |            |     |
|                                                                           | Alterar Solicitação |           |                           |                   |                | 🗷 Fed   | har        | i i |
|                                                                           |                     | Nome:     | Pesquisar CPF:            | Pesa              | isar           |         | <u>A</u>   |     |
|                                                                           |                     |           |                           |                   |                |         |            |     |
|                                                                           |                     |           | 10005                     |                   |                |         | -          |     |
|                                                                           | Cartão              | Matrícula | Nome                      | ¥alor             | 1              |         |            |     |
|                                                                           | 6392317558102327    |           | 1223 SDDD1J               | 100,00            | Alterar Valor  | Excluir | <u> </u>   |     |
|                                                                           | 6392317557273905    |           | SET6Y54                   | 100,00            | Alterar Valor  | Excluir |            |     |
|                                                                           | 6392317556441526    |           | ABIDIU DE OLIVEIRA SOUZA  | 100,00            | Alterar Valor  | Excluir |            |     |
|                                                                           | 6392317555372938    |           | ABIGAIL DA SILVA AZEVEDO  | 100,00            | Alterar Valor  | Excluir |            |     |
|                                                                           | 6392317557152035    | 171       | ADAO PEREIRA DA SILVA     | 100,00            | Alterar Valor  | Excluir |            |     |
|                                                                           | 6392317557323095    |           | ADELSON T TELLAROLI       | 100,00            | Alterar Valor  | Excluir |            |     |
|                                                                           | 6392317557123075    |           | ADELSON VIANA DE OLIVEIRA | 100,00            | Alterar Valor  | Excluir |            |     |
|                                                                           | 6392317559011489    |           | AECIO H C DE ANDRADE      | 100,00            | Alterar Valor  | Excluir |            |     |
|                                                                           | 6392317556391399    |           | AECIO H C DE ANDRADE      | 100,00            | Alterar Valor  | Excluir |            |     |
|                                                                           | 6392317556143799    | 02038     | ALDEMIR COSTA DE SOUZA    | 100,00            | Alterar Valor  | Excluir |            |     |
|                                                                           | 6392317558353768    |           | ALEX                      | 100,00            | Alterar Valor  | Excluir |            |     |
|                                                                           | 6392317558294126    |           | ALEX                      | 100,00            | Alterar Valor  | Excluir |            |     |
|                                                                           | 6392317557223075    |           | ALINE F F D FONSECA       | 100,00            | Alterar Valor  | Excluir |            |     |
|                                                                           | 6392317557423095    |           | ALINE MARA MORAES         | 100,00            | Alterar Valor  | Excluir |            |     |
|                                                                           | 6392317558250715    |           | ALINNE                    | 100,00            | Alterar Valor  | Excluir |            |     |
|                                                                           | 6392317555260716    |           | ALINNE                    | 100,00            | Alterar Valor  | Excluir |            |     |
|                                                                           | 6392317555360717    |           | ANA                       | 100,00            | Alterar Valor  | Excluir |            |     |
|                                                                           | 6392317558184066    |           | ANA PAULA BARRETO SILVA   | 100,00            | Alterar Valor  | Excluir |            |     |
|                                                                           | 6392317559244855    |           | ANA PAULA BARRETO SILVA   | 100,00            | Alterar Valor  | Excluir |            |     |
|                                                                           | 6392317556471147    |           | ANDRE FRANCA CARDOSO      | 100,00            | Alterar Valor  | Excluir |            |     |
|                                                                           | 6392317556224218    |           | ANTONIO CARLOS DE O GOMES | 100,00            | Alterar Valor  | Excluir |            |     |
|                                                                           | 6392317556311655    |           | AO PORTADOR               | 100,00            | Alterar Valor  | Excluir | <u>×</u>   |     |
|                                                                           |                     |           |                           |                   |                |         |            |     |
|                                                                           |                     |           |                           |                   |                |         |            |     |
| Concluido                                                                 |                     |           |                           |                   |                |         |            | *   |
|                                                                           |                     |           |                           |                   |                |         |            |     |

Ao clicar em "<u>Alterar</u>" uma nova tela será aberta conforme figura abaixo:

Vê-se que é possível alterar o valor do crédito dado a cada cartão assim como excluir cartões individualmente.

Na tela acima se percebe que também é possível pesquisar um determinado funcionário dentro da solicitação, para isso existem duas possibilidades: por nome e por CPF; e há a opção 'Todos' que permite a visualização de todos novamente. Este filtro (por nome ou por CPF) é importante porque caso haja muitos cartões dentro de uma solicitação as operações de "alterar valor" e "excluir" tornam-se muito lentas (devido a pagina conter/estar exibindo muitos registros) e efetuando a pesquisa de um único cartão dentro da solicitação, pois sabemos que na maioria dos casos já sabemos de antemão qual o funcionário (cartão) desejamos alterar, as operações (alterar valor e excluir) se tornam muito mais rápidas.

Caso toda ou grande parte da solicitação esteja errado, é possível excluí-la e fazer uma nova mais uma vez clicando no link "<u>Excluir Solicitação</u>" na tela anterior a esta e então aparecerá um alerta para a confirmação de sua ação. Segue a figura abaixo para ilustração.

| Compresential Compresent - Mozilla Finefex             |   |
|--------------------------------------------------------|---|
| équiro glare Egite ligitario Fegaritos Fernanzias Auda |   |
|                                                        |   |
| RETE-Vedenderic Comproard-Deverfors Parameter          |   |
| Condide                                                | * |

## 1.2 - Fazer fatura alterando limite dos cartões

É possível também fazer uma fatura alterando limite dos cartões. Este processo também é bem simples. Você precisa navegar até o menu "Cartões-→Alterar Limite".

| graphe life life life life life life life lif                                                                                                    | 🐸 Empresarial Comprocard - Mozilla Firefox                                        |                                                                                                    |                                                                                         |            | 🔲 🖻 🗾 |
|----------------------------------------------------------------------------------------------------|-----------------------------------------------------------------------------------|----------------------------------------------------------------------------------------------------|-----------------------------------------------------------------------------------------|------------|-------|
| C N     Control     Control <th>Arquivo Editar Exbir Histórico Fagoritos Eerramentas Ajuda</th> <th></th> <th></th> <th></th> <th>0</th>                                                                                                    | Arquivo Editar Exbir Histórico Fagoritos Eerramentas Ajuda                        |                                                                                                    |                                                                                         |            | 0     |
| Part-vedeeter Caraba Endertaria                                                                                                    | 🕜 💵 🗸 🔬 🗋 http://www.comprocard.com.br/nove                                       | o/Empresarial/index.aspx                                                                                                    |                                                                                         | ל • Google | ۶ 🔒   |
| Australia       Calculate       Calculate                                                                                                    | RJNET - Velocimetro 🗋 Comprocard - Beneficios 📄 javascript: OpenSubs(             |                                                                                                    |                                                                                         |            |       |
| Carlies       Ceinties       Consultas & Relatívios         Solición C Co       Bioquera Carlio       por ser nosso parceiro         Fazer una       Cancetar Carlio       sem aberto         Alexa Linite       Solición Segunda Via       sem aberto         Solición Segunda Via       Solición Segunda Via       sem aberto                                                                                                    |                                                                                   |                                                                                                    | Atendimento (Horário Comercial): 🖾 - (27) 2122-0231 😨                                   | Sair       |       |
|                                                                                                    |                                                                                   | Cadastos Cartõe Critõe<br>Solicitar Ce<br>Eszer uma<br>Cancela Cartão<br>Cancela Cartão<br>Atera Linde<br>Solicitar Cenião Coringa<br>Solicitar Segunda Via | Consultas & Relativies<br>por ser nosso parceiro<br>es em aberto<br>apar desse sucesso! |            |       |
| Sweeching Correction Control (International Control of Control of | iavascript:CarregaFrame(')framePrincipal, 'Gerenciar Cartoes/frmAkerarLinike.aspo | ð:                                                                                                    |                                                                                         |            | *     |

Feito este procedimento, a tela de alterar limite aparecerá logo abaixo. Realize o filtro desejado, lembrando que é sempre importante selecionar o tipo de cartão em que você deseja alterar. Clique nas caixas de seleção ao lado dos cartões ou clique em todos, se for o caso.

| jegano Ejitar Egitr jigitoiro Fegorior Eurometas Augio                                                                                                    | 0   |
|----------------------------------------------------------------------------------------------------|-----|
|                                                                                                    |     |
| Series Control Series Control Series | P 🔚 |
| RNET - Velocimetro 🗋 Comprocard - Beneficios 🗋 jewscopt::Operiodes(                                                                                                    |     |
| Attendimento (Horário Comercial): 🔯 - (27) 2122-0231 📀                                                                                                    |     |
|                                                                                                    |     |
|                                                                                                    |     |
| Cadastros Cartões Crédito Recarga Consultas & Relatórios                                                                                                    |     |
| Solicitar Cartão Alterar Linite Indique-nos novas (                                                                                                    |     |
| Fazer uma nova fatura i mortini faturas em aberto                                                                                                    |     |
|                                                                                                    |     |
| - Cartãos                                                                                                    |     |
| VECT A DE C DE LE CELLI LE CELLI LE CELI LE CELLI LE CELLI LE CELLI LE CELLI LE CELLI LE CELLI LE CELLI LE CELLI LE CELLI LE CELLI LE CELLI LE CELLI LE CELLI LE CELLI LE CELLI LE CELLI LE CELLI LE CELLI LE CELLI LE CELLI LE CELLI LE CELLI LE CELLI LE CELLI LE CELLI LE CELLI LE CELI LE CELLI LE CELLI LE CELLI LE CEL                                                                                                    |     |
| TAM 10 44 4 R 1 1 (14 Total de 138 rezistro(s)                                                                                                    |     |
| 🖉 y. Ja. Cartão Nome Mutifulà Crádita                                                                                                    |     |
| ✓         6392317559103227         1223 SODDIJ         100,00                                                                                                    |     |
| ✓ 6392317957273905 5ET6Y54 100,00                                                                                                    |     |
| Image: Wight State         Separation         Separation <th< th=""><th></th></th<>                                                                                                    |     |
| ✓         6392317555372930         ABIGAIL DA SILVA AZEVEDO         100.00                                                                                                    |     |
| 6392317537152035 ADAO PEREIRA DA SILVA 171 100,00                                                                                                    |     |
| ✓ 6392317557323095 ADELSONT TELLAROLI 100.00                                                                                                    |     |
| Image: Constraint of the second second sec                        |     |
| ✓         6392317556391399         AECIO H ⊂ DE ANDRADE         100.00                                                                                                    |     |
| Image: Signal and Signal and Sig                        |     |
| ✓ 6392317556143799 ALDEMIR COSTA DE SOUZA 02039 100.00                                                                                                    |     |
|                                                                                                    |     |
|                                                                                                    |     |
|                                                                                                    |     |
|                                                                                                    |     |
|                                                                                                    |     |
| Conduido                                                                                                    | *   |
|                                                                                                    |     |

Após selecionar os cartões desejados navegue até o final da página e preencha o valor de crédito e/ou limite dos cartões selecionados (conforme marcação de número 1 na primeira seta vermelha). Para efetivar essa alteração de limite clique no botão "Alterar Limite" (conforme marcação de número 2 na seta de baixo) abaixo do 'GRID' onde são mostrados os cartões. Você deve repetir esse processo para cada valor de crédito diferente.

|   | CON 45                           |                                            | Atendimento (Horário Comercial): 💽 | - (27) 2122-0231 | 0<br>Jamacões |  |
|---|----------------------------------|--------------------------------------------|------------------------------------|------------------|---------------|--|
|   | COIVII                           | BENEFICIOS                                 | Empresa:COMPROCARD 2               | igescous rices   | Sair          |  |
|   | Cadastros                        | Cartões Crédito Reca                       | nga Consultas & Relatórios         |                  |               |  |
|   | <u>Solicitar Ca</u><br>Fazer uma | rtão Alterar Lin<br>nova fatura Imprimir 1 | nite<br>faturas em aberto COMP     | RO               | CARD          |  |
|   |                                  | 633231/33610232/                           | 1223 30000                         |                  | 100,00        |  |
|   |                                  | 6392317557273905                           | SET6Y54                            |                  | 100,00        |  |
|   |                                  | 6392317556441526                           | ABIDIU DE OLIVEIRA SOUZA           |                  | 100,00        |  |
|   |                                  | 6392317555372938                           | ABIGAIL DA SILVA AZEVEDO           |                  | 100,00        |  |
| 1 |                                  | 6392317557152035                           | ADRI PEREINA DA SILVA              | 171              | 100,00        |  |
|   |                                  | 6392317557323095                           | ADELSON VIANA DE OLIVEIRA          |                  | 100,00        |  |
|   |                                  | 6392317556391399                           |                                    |                  | 100,00        |  |
|   |                                  | 6392317559011489                           | AECIO H C DE ANDRADE               |                  | 100.00        |  |
|   |                                  | 6392317556143799                           | ALDEMIR COSTA DE SOUZA             | 02038            | 100,00        |  |
| 2 | Alterar o limite o               | dos cartiños solecionados acima para       | Alterar Limite                     |                  | =             |  |

Você pode ajustar os valores para todos os cartões que receberão crédito e colocar o valor "0,00" para aqueles que não irão receber crédito. Feito isso e tendo a certeza que todos os cartões ativos estão ajustados com o valor correto e que aqueles que não receberão crédito possuem crédito/limite de "0,00" vá até o menu "Crédito&Recarga→Solicitar Crédito com base nos valores atuais". Nesta tela escolha o produto (tipo de cartão) e depois clique no botão solicitar crédito. Confira na figura abaixo.

| 🗿 Empresarial Comprocard - Microsoft Internet Explorer                       |                                                                                   |                   |
|------------------------------------------------------------------------------|-----------------------------------------------------------------------------------|-------------------|
| Arquivo Egitar Egibir Eavoritos Ferramentas Ajuda                            |                                                                                   |                   |
| 🌀 • 💿 · 🖻 🗟 🏠 🔎 📩 🛛 🔗 🛸 • 🖻                                                  | 3 - 🔜 🕼 🛃 🌉 🖏                                                                     |                   |
| Endereço 🕘 http://www.comprocard.com.br/novo/Empresarial/index.aspx          |                                                                                   | 🗸 🄛 Ir Unks 🎽     |
|                                                                              | Atendimento (Horário Comercial); (27) 2122-0231                                   | <u>×</u>          |
|                                                                              |                                                                                   |                   |
|                                                                              | Cadastros Cartões Crédio Recaroa Consultas & Relatórios                           |                   |
|                                                                              | Novo Pedido                                                                       |                   |
|                                                                              | azer uma nova faturza: Solicitar Crédito com base nos valores atuais empresas cap |                   |
|                                                                              | Pedidos em aberto                                                                 |                   |
|                                                                              |                                                                                   |                   |
|                                                                              | Solicitar Crédito                                                                 |                   |
|                                                                              |                                                                                   |                   |
|                                                                              |                                                                                   |                   |
|                                                                              |                                                                                   |                   |
|                                                                              |                                                                                   |                   |
|                                                                              |                                                                                   |                   |
|                                                                              |                                                                                   |                   |
|                                                                              |                                                                                   |                   |
|                                                                              |                                                                                   |                   |
|                                                                              |                                                                                   |                   |
|                                                                              |                                                                                   |                   |
|                                                                              |                                                                                   |                   |
|                                                                              |                                                                                   |                   |
|                                                                              |                                                                                   |                   |
|                                                                              |                                                                                   |                   |
|                                                                              |                                                                                   |                   |
| iavascrint:CarrenaEvane/YramePrincinal, Vredto Benarcal/miReneticSolitianao. | and:                                                                              | S Intranet Incal  |
| - ,                                                                          | aber))                                                                            | G site directions |

Após escolher o produto e ter clicado no botão "Solicitar Crédito" a tela será redirecionada para a tela de "Pedidos em aberto" automaticamente. O funcionamento desta tela já foi explicado anteriormente, porém é importante lembrar que se estiver tudo certo com a solicitação basta selecionar a caixa de seleção ao lado da solicitação pendente e colocar a data de vencimento (para contratos pré-pagos) ou data de liberação (para contratos póspagos).

## 1.3 - Fazer fatura repetindo última solicitação de crédito

Este processo se resume basicamente em 3 passos, porém somente deve ser realizado caso o valor de crédito a ser dado para todos os cartões estejam corretos. O primeiro passo é navegar até a tela que se encontra em "Crédito&Recarga→Solicitar Crédito com base nos valores atuais".

| 🗿 Empresarial Comprocard - Microsoft Internet Explorer                          |                                                       |                  |
|---------------------------------------------------------------------------------|-------------------------------------------------------|------------------|
| Arquivo Egitar Exibir Eavoritos Ferramentas Ajuda                               |                                                       | N                |
| 3 · 0 · 🖻 🖻 🏠 🔎 📩 🛛 🔗 💺 ·                                                       | 🖂 - 🔜 🖉 🛃 🖏 🖏                                         |                  |
| Endereço 🕘 http://www.comprocard.com.br/novo/Empresarial/Index.aspx             |                                                       | 🗸 🏹 Ir Units 🎾   |
|                                                                                 | Atendimento (Horário Comercial): (22) 2122-8231       | A                |
|                                                                                 |                                                       |                  |
|                                                                                 |                                                       | mações           |
|                                                                                 | Cadactron Catégo Crédio Pocaran Concutto & Polatérios | Sair             |
|                                                                                 | Causanos Canoes Creuto Actarga Consultas a Relativos  | and a set        |
|                                                                                 | Solicitar Cartão Molo Pedido Miais de 1.000           | ) grandes, me    |
|                                                                                 | Pedidos em aberto                                     | unpreads edp     |
|                                                                                 | Importar of SELECIONE                                 |                  |
|                                                                                 | Solicitar Crédito                                     |                  |
|                                                                                 |                                                       |                  |
|                                                                                 |                                                       |                  |
|                                                                                 |                                                       |                  |
|                                                                                 |                                                       |                  |
|                                                                                 |                                                       |                  |
|                                                                                 |                                                       |                  |
|                                                                                 |                                                       |                  |
|                                                                                 |                                                       |                  |
|                                                                                 |                                                       |                  |
|                                                                                 |                                                       |                  |
|                                                                                 |                                                       |                  |
|                                                                                 |                                                       |                  |
|                                                                                 |                                                       |                  |
|                                                                                 |                                                       |                  |
|                                                                                 |                                                       |                  |
|                                                                                 |                                                       |                  |
|                                                                                 |                                                       | ×                |
| 🕘 javascript:CarregaFrame(YramePrincipal', 'Credito_Recarga/frmRepetirSolicitad | ao.aspx');                                            | 🧐 Intranet local |

Escolha o tipo de cartão e depois clique no botão "Solicitar Crédito". Após haver clicado neste botão, o sistema irá realizar uma solicitação para todos os cartões ativos e que possuem

valor de crédito diferente de "0,00". A tela será redirecionada automaticamente para a tela de "Pedidos em aberto" onde você pode verificar e alterar a solicitação caso seja necessário.

# 2 - Solicitar Cartão

#### 2.1 - Solicitar cartões para um determinado funcionário.

A rotina de solicitar um cartão é bem simples. Primeiramente há duas opções para se chegar à tela de solicitar cartão. A primeira é clicando no link que aparece na tela inicial chamado "<u>Solicitar Cartão</u>". Veja na figura abaixo:

| Compresarial Comprocard - Mozilia Firefox                           |                |
|---------------------------------------------------------------------|----------------|
| Arquivo Editar Egbir Histórico Payoritos Eerramentas Augua          |                |
| 🔇 🔍 C X 🕎 🗋 http://www.comproced.com.br/novo/Empresarial/index.aspx | 습· Groogle 🖉 🧟 |
| RNET - Velocimetro D Comprocard - Beneficias D iavascrist-OpenGubs/ |                |
| REET - Velocimente in composed - Beneficios in proceedidoperioded.  |                |
| Conduido                                                            | *              |
|                                                                     |                |

Na tela de solicitar cartão você deve verificar primeiramente se o funcionário já existe no cadastro. Para isso, deve-se digitar o CPF e depois clicar em 'pesquisar' no botão ao lado da caixa de texto do CPF.

| gravo [ztar koh Bichico Pountos Promettas Auda<br>Composed - Beneficios ] prescript-OperGuber,<br>RENET - Velocinetro Composed - Beneficios ] prescript-OperGuber,<br>Controcard - Beneficios ] prescript-OperGuber,<br>Controcard - Beneficios ] prescript-OperGuber,<br>Salic<br>Controcard - Beneficios ] prescript-OperGuber,<br>Salic Controcard - Beneficios ] prescript-OperGuber,<br>Salic Controcard - Beneficios ] prescript-OperGuber,<br>Salic Controcard - Beneficios ] prescript-OperGuber,<br>Salic Controcard - Beneficios ] prescript-OperGuber,<br>Salic Controcard - Beneficios ] prescript-OperGuber,<br>Salic Controcard - Beneficios ] prescript-OperGuber,<br>Salic Controcard - Beneficios ] prescript-OperGuber,<br>Salic Controcard - Beneficios ] prescript-OperGuber,<br>Salic Controcard - Beneficios ] prescript-OperGuber,<br>Salic Controcard - Alercar Limite ] - OperGuber,<br>Controcard - Beneficios ] - OperGuber,<br>Controcard - Beneficios ] - OperGuber,<br>Salic Controcard - Alercar Limite ] - OperGuber,<br>Controcard - Defender - Alendimento prescript-OperGuber,<br>Controcard - Defender - Alendimento prescrealizado<br>- A mais completa rede de estabalecimentos fili |
|----------------------------------------------------------------------------------------------------|
| C       X       Anderson by avaroptic Querification, aspect       Imprint fatures and analysis of the state of the state of the s                                                                                                    |
| RET - Velocitetro     Comproced - Beneficios     prescript CoperCoded.      Attandimento (Horisto Comercial)     Cartino     Catastros     Catastros                                                                                           |
| Catastros       Catástros       Cátástros       Cátástros       Alterarcimite       - Os menores custos do mercado       Cátástros       Alterarcimite       - A mais completa redo de cátabelecimentos filiadost                                                                                                    |
| Filtrar Funcionários       Cadastrar/Detallas         Sameste funcionários       Neue Parcessáni/Curéo         Vestefacia       Neue Parcessáni/Curéo         Vestefacia       A págine http://www.comprecard.com.br.diz;         Vanas:       Todas         Vestefacia       Oc         Funcionários       A págine http://www.comprecard.com.br.diz;         Vanas:       Todas         Vestefacia       Oc         Funcionários       A R CE EFO Bill & L M NO 2 Dis E TU Y M X X I         TAM       IS       Image I         TAM       Image I       Image I / 1 Total de 0 mgistor(s)                                                                                                    |

Uma tela de alerta será mostrada caso o funcionário não exista e para solicitar cartão para um funcionário não existente, você deve clicar no botão chamado "Novo funcionário/Cartão".

| CImpresarial Comprocard - Mozilla Firefox                                                                                                    |                  |
|----------------------------------------------------------------------------------------------------|------------------|
| érguivo Editar Egibir Histórico Fagoritos Eerramentas Aguda                                                                                                    |                  |
| 🔇 🕐 👻 😧 👔 http://www.comprocerd.com.br/novo/Empresarial/index.aspx?form=                                                                                                    | 7 • 🖸 Google 🖉 🔝 |
| RUNET - Velocimetro 🗋 Comprocard - Beneficios 🗋 javascript-OpenSuba(                                                                                                    |                  |
| Conception of the formation of the forma |                  |
| Solicitar Cartão<br>Eazer uma nova fatura<br>Imprimir faturas em aberto                                                                                                    |                  |
| Filtrar Funcionários                                                                                                    |                  |
| Funcionários Funcionários Funciónários Funciónários Funci |                  |
| Rectangle Control of Control of C |                  |
| Conduido                                                                                                    |                  |

No espaço de Cadastrar/Detalhes aparecerão campos em branco a serem e preenchidos sendo aqueles que possuem um <sup>(\*)</sup> ao lado da caixa de texto significa que o campo é obrigatório. Veja figura abaixo:

Após preencher os campos que deseja clique no botão "Solicitar Cartão". Fazendo isto, o funcionário será cadastrado e também você perceberá que a tela será redirecionada a uma nova tela que é a de Solicitar Cartão que será mostrada mais adiante após a explicação de como solicitar cartão para um funcionário já existente.

| 😻 Empresarial Comprocard - Mozilla Firefox                           |                                                  |                                                                |                                                                         |                                                                   |                      |     |
|----------------------------------------------------------------------|--------------------------------------------------|----------------------------------------------------------------|-------------------------------------------------------------------------|-------------------------------------------------------------------|----------------------|-----|
| Arquivo Editar Exbir Histórico Fagoritos Eerramentas Ajuda           |                                                  |                                                                |                                                                         |                                                                   |                      |     |
| - C × 🏡 🗋 http://www.comprocard.com.br/nove                          | o/Empresarial/Index.aspx?form=                   |                                                                |                                                                         |                                                                   | 🗘 • 🚺 Google         | P 🔒 |
| RJNET - Velocimetro 📋 Comprocard - Beneficios 📄 javascript:OpenSubs( |                                                  |                                                                |                                                                         |                                                                   |                      |     |
|                                                                      | COMPRO                                           |                                                                | Atendimento (Horário Comercial):                                        | 🔄 - (27) 2122-8231 🗿<br>Sugestões/Reclamações                     | Sair                 |     |
|                                                                      | Cadastros Cartões                                | Crédito Recarga                                                | Consultas & Relatórios                                                  |                                                                   |                      |     |
|                                                                      | <u>Solicitar Cartão</u><br>Fazer uma nova fatura | Alterar Limite<br>Imprimir faturas                             | em aberto<br>Ultima pesquis<br>satisfeitos (Bon                         | মিত্রত্যাইট<br>a aponta para 100% de c<br>n & Ótimo) com nossos s | clientes<br>erviços. |     |
|                                                                      | Filtrar Funcionários                             | não possuem Cartão<br>E<br>Pesquisar<br>Pasquisar<br>Pasquisar | Cadastrar,<br>Neme no Carti<br>Mabricular<br>Salário:<br>Centro de Curt | /Detalhes                                                         |                      |     |
|                                                                      | Funcionários                                     | dos<br>A B C D E F O H<br>AM 15 44 4 IF                        | 1184 M N O P Q R S T U Y W X<br>1 P P 1/ 1 Total de                     | X #<br>+ 0 registra(*)                                            |                      |     |
|                                                                      |                                                  |                                                                |                                                                         |                                                                   | v                    |     |
| Conduido                                                             |                                                  |                                                                |                                                                         |                                                                   |                      | *   |

E caso o funcionário já exista aparecerão os detalhes do mesmo dentro de uma caixa chamada Cadastrar/Detalhes localizada à direta na tela. Segue a figura abaixo para ilustração.

| 😻 Empresarial Comprocard - Mozilla Firefox                                                                                                    |                                                                                                    | E              |    |
|----------------------------------------------------------------------------------------------------|----------------------------------------------------------------------------------------------------|----------------|----|
| Arquivo Editar Exbir Histórico Fayoritos Eerramentas Ajuda                                                                                                    |                                                                                                    |                | 0  |
| Server Contraction of the server of the server of the serv | mpresaria@index.aspx?form=                                                                                                    | 🟠 • 💽 • Google |    |
| RJNET - Velocimetro 🗋 Comprocard - Beneficios 📄 javascript:OpenSubs(                                                                                                    |                                                                                                    |                |    |
|                                                                                                    | Atendansento (tervário comercial): [2]: (27) 2222-2023; (3)                                                                                                    |                |    |
|                                                                                                    | Cadastros Cartões Crédito Recarga Consultas & Relatórios                                                                                                    |                |    |
|                                                                                                    | Solicitar Cartão <u>Alterar Limite</u> Indique-nos novas empresas ou um amigr<br>Fazer uma nova fatura <u>Imprimir faturas em aberto</u>                                                                                                    |                |    |
|                                                                                                    | Filtrar Funcionários - Cadastrar/Detalhes - None so Catastrar/Detalhes - None so Catastrar/Detalhes - N |                |    |
|                                                                                                    | Numar         Perquirar           Todar         Esolicitar Canits                                                                                                    |                |    |
|                                                                                                    | A E C E E E G HIIK L MN O E O E E I U Y W E Y E                                                                                                    |                |    |
|                                                                                                    | TAM 15 44 4 IR 1 1/ 1 Total de 1 registro(s)                                                                                                    |                |    |
|                                                                                                    | Todos Nome Matricula CPF Salario Centro de Custo                                                                                                    |                |    |
|                                                                                                    |                                                                                                    |                |    |
|                                                                                                    |                                                                                                    |                |    |
|                                                                                                    |                                                                                                    |                |    |
|                                                                                                    |                                                                                                    |                |    |
|                                                                                                    |                                                                                                    |                | 14 |

Sendo assim para solicitar cartões para um funcionário já cadastrado basta clicar no botão 'Solicitar Cartão'.

| 😌 Empresarial Comprocard - Mozilla Firefox                                                                                                    |   |
|----------------------------------------------------------------------------------------------------|---|
| Agawo Estar Estin Bistóric Fagoritos Eerramentas Algda           C         X         An         The provide state of the provide state of the provide state of                                         |   |
| RJNET - Velocimetro 🗋 Comprocard - Beneficios 🗋 ;pavascript://openSubs(                                                                                                    |   |
| Atendamento (terviro comercial): [2]- (27) 2122-0231 @ COMPROLICIÓN SUCCESSOR Successor Successor Successo |   |
| Cadastros Cartões Crédito Recarga Consultas & Relatórios                                                                                                    |   |
| <u>Solicitar Cartão</u> <u>Alterar Limite</u> Indique-nos novas empresas ou um amigr<br>Eazer uma nova fatura Imprimir faturas em aberto                                                                                                    |   |
| Filtrar Funcionários<br>Samente funcionários que são posseem cartão<br>Contre de curso: SELECIONE ♥<br>Habícula: 12 ♥<br>Habícula: 12 ♥<br>Stalários 0.00<br>Contre Perquizar<br>Nomas: Perquizar<br>Tedes                                                                                                    |   |
| Funcionários<br>A R C D E F D H I I E L M H D R D R E I U Y M X Y I<br>TAM 55 GEL C M R L D D 1/ 1 You de 1 registra(c)<br>Tedas Nome Subtracta CV Subtracta Conto de Conto<br>NOAO 12 000 0000000000000000000000000000000                                                                                                    |   |
|                                                                                                    |   |
| Concluido                                                                                                    | * |

Após clicar no botão "Solicitar Cartão" a tela será redirecionada para a de Solicitar Cartões. Nesta tela os dados do funcionário já virão preenchidos para conferência bastando somente preencher os dados do pedido do cartão conforme figura abaixo:

| 😺 Empresarial Comprocard - Mozilla Firefox                                                                                                    |                                                                                                    |                                                             |
|----------------------------------------------------------------------------------------------------|----------------------------------------------------------------------------------------------------|-------------------------------------------------------------|
| Arquivo Editar Exibir Histórico Fayoritos Eerramentas Ajuda                                                                                                    |                                                                                                    | 0                                                           |
| 🔇 🔍 C 🗙 🏡 🗋 http://www.comprocard.com.br/novo/Empresarial/Inde                                                                                                    | .aspo?form=                                                                                                    | 公・ 🖸 Google 🖉 🧝                                             |
| RINET - Velocimetro 🗋 Comprocard - Beneficios 📄 javascript:OpenSubs(                                                                                                    |                                                                                                    |                                                             |
| Composed combined to the provided of the provided of the | Attordmente (terrier conversió) © (2)2122-2232 (2)<br>Sugestãos / Recargo Cosolias & Relativis<br>artico Attorac limite Indique-nos novas empresas ou un animo<br>nova fotura Imprimir foturas em aberto<br>Funcionário<br>Enclonário<br>Enclonário<br>E | <u>Ω</u> • <u>Ω</u> • <u>Constr</u><br><b>p</b><br><b>1</b> |
|                                                                                                    |                                                                                                    | v                                                           |
| Concluido                                                                                                    |                                                                                                    | *                                                           |

Você deve escolher o tipo de cartão a ser solicitado, o valor do crédito/limite e depois clicar no botão adicionar. Na figura acima é possível perceber as setas indicando a ordem a serem preenchidos os dados. Feito esses procedimentos um "Grid" aparecerá na parte de baixo com os dados do pedido. Após conferir os dados neste "Grid" clique no botão "Confirmar". Veja na figura abaixo a ilustração.

| 😕 Empresarial Comprocard - Mozilla Firefox                                                                                                    |                            |
|----------------------------------------------------------------------------------------------------|----------------------------|
| Arquivo Editar Exitor Histórico Fazoritos Eerramentas Ayuda                                                                                                    |                            |
| 🔍 🔿 🗸 😴 🗶 🏠 🗋 http://www.comprocerd.com.br/novo/Enpresarial/Index.aspx?ferm=                                                                                                    | රු • 🖸 • Google 🖉 🛜        |
| RNET - Velocimetro 🗋 Comprocard - Beneficios 🛅 javascript:OpenGubs(                                                                                                    |                            |
| Atendimento (Horário Comercia)i: 21- (27) 2122-0231 @<br>COMPRO CERP                                                                                                    | cões<br>Sair               |
| Cadastros Cartões Crédito Recarga Consultas & Relatórios                                                                                                    |                            |
| Solicitar Cartão         Alterar Limite         Mais de 1.000 grand           Fazer uma nova fatura         Imprimir faturas em aberto         empres                                                                                                    | les, médias<br>sas capixab |
| Posquisar Funcionário<br>Instationale<br>EPF: 11047013943 Pesquisar<br>Dados do Funcionário<br>Numer ABDARL S DA CONCETERO<br>Numer ABDARL S DA CONCETERO                                                                                                    |                            |
| Salánie 800         Valer:         0.00         Ascimer           Everbor de Centor: 0         0         Centão         Centão           ISOPI         None         Centão         Centão           ISOPI         None         Centão         Centão           ISOPI         None         Centão         Centão           ISOPI         None         Centão         Centão |                            |
| CONFIRMME CAINCELAR                                                                                                    | ×                          |
|                                                                                                    |                            |
| Conduido                                                                                                    | *                          |
|                                                                                                    |                            |

Após haver clicado no botão Confirmar um alerta de confirmação irá aparecer informando que a solicitação do cartão foi realizada com sucesso.

#### 2.2 - Solicitar cartão para vários funcionários

Utilizaremos a mesma tela de solicitar cartão. Portanto o caminho para se chegar até ela será o mesmo já mencionado no início deste capítulo. A solução a seguir caberá quando você se depara com uma situação onde é necessário cadastrar e solicitar cartão para vários funcionários.

Em primeiro lugar é preciso cadastrar cada funcionário para depois fazer a solicitação de todos de uma só vez.

Para cadastrar cada funcionário clique no botão 'Novo Funcionário/Cartão'. Conforme tela abaixo:

| Chipresarial Comprocard - Mozilia Finerox             |                                                                                                    |                |       |
|-------------------------------------------------------|----------------------------------------------------------------------------------------------------|----------------|-------|
|                                                       | an belan Kanasai dilada provinana                                                                                                    |                | 0 6   |
|                                                       | unitari in myögenipressen allyn nuez, aspaz i omi                                                                                                    | M C. coope     | P (8) |
| R.DET - Vekcinetro Comprocerd - Bearficios paracopto. | Control of the second of the second of the | macões<br>Sair |       |

Podemos perceber que o procedimento é bem parecido com o item anterior, porém deve-se clicar no botão 'Confirmar' conforme a figura abaixo:

| 😻 Empresarial Comprocard - Mozilla Firefox                           |                                                                                      |                 |
|----------------------------------------------------------------------|--------------------------------------------------------------------------------------|-----------------|
| Arquivo Editar Exbir Histórico Fayoritos Eerramentas Ajuda           |                                                                                      |                 |
| C X 🟠 http://www.comprocard.com.br/novo                              | Empresarial/Index.aspx?form=                                                         | 会・ C Google P 篇 |
| RJNET - Velocimetro 📋 Comprocard - Beneficios 📄 javascript:OpenSubs( |                                                                                      |                 |
|                                                                      | Atendimento (Horário Comercial): 🔯 - (27) 2122-0231 🚱                                |                 |
|                                                                      |                                                                                      |                 |
|                                                                      | BENEFICION Empresa:COMPROCARD 2 Sair                                                 |                 |
|                                                                      | Cadastros Cartões Crédito Recarga Consultas & Relatórios                             |                 |
|                                                                      | Solicitar Cartão Alterar Limite Você Sebie?                                          |                 |
|                                                                      | Fazer uma nova fatura Imprimir faturas em aberto A ComproCard é uma empresa líder no |                 |
|                                                                      | mercado capixaba de cartões de benefícios                                            | SI              |
|                                                                      | Filtrar Funcionários                                                                 |                 |
|                                                                      | Somente funcionários que não possuem cartão                                          |                 |
|                                                                      | Centro de Custo: SELECIONE Material CPF: 054.963.257-25 +                            |                 |
|                                                                      | Matrícula: Desquisar Salário:                                                        |                 |
|                                                                      | CPF: Pesquisar Centro de Custor 0 Confirmar Cancelar                                 |                 |
|                                                                      | Nome: Pesquisar Solicitar Cartão                                                     |                 |
|                                                                      | 10005                                                                                |                 |
|                                                                      | Funcionários                                                                         |                 |
|                                                                      |                                                                                      |                 |
|                                                                      | IAM 15 44 4 IK 1 P PP 1/1 Total de 0 registro(s)                                     |                 |
|                                                                      |                                                                                      |                 |
|                                                                      |                                                                                      |                 |
|                                                                      |                                                                                      |                 |
|                                                                      | 1 1                                                                                  |                 |
|                                                                      |                                                                                      |                 |
|                                                                      |                                                                                      |                 |
|                                                                      |                                                                                      |                 |
| Concluido                                                            |                                                                                      | 4               |

Este mesmo procedimento se repetirá para todos os funcionários que você deseja cadastrar, ou seja, fazendo isto você estará somente cadastrando funcionários e não solicitando cartão, pelo menos por enquanto, pois ensinaremos como fazer a solicitação de cartão para todos os funcionários cadastrados.

Após cadastrar todos os funcionários você deve clicar na caixa de seleção localizada no canto superior esquerdo de sua tela dentro da caixa de "Filtrar Funcionários". Segue figura abaixo:

| 😻 Empresarial Comprocard - Mozilla Firefox                            |                                                                                                    |                                                                                                    |     |
|-----------------------------------------------------------------------|----------------------------------------------------------------------------------------------------|----------------------------------------------------------------------------------------------------|-----|
| Arquivo Editar Exbir Histórico Fayoritos Eerramentas Ajyda            |                                                                                                    |                                                                                                    | 0   |
| 🕜 🔍 C 🗙 🏡 🗋 http://www.comprocard.com.br/novo                         | /Empresarial/Index.aspx?form=                                                                                                    | ☆ · Google                                                                                               | P 🔝 |
| RJNET - Velocimetro 🗋 Comprocard - Beneficios 📄 javascript: OpenSubs( |                                                                                                    |                                                                                                    |     |
|                                                                       |                                                                                                    | 😰 - (27) 2122-0231 😋<br>Sugestões /Reclamações<br>Sair                                                   |     |
| t                                                                     | Solicitar Cartão Alterar Limite Indíque-nos n<br>Eazer uma nova fatura Imprimir faturas em aberto Enos envie N<br>Nossa gerênci                                           | ovas empresas ou um amigo.<br>Clique aqui<br>Jome de Empresa e Contato<br>ia fará o contato em 24 horas! |     |
|                                                                       | Filtrar Funcionários - Cadastrar/<br>Semente funcionários que são possuem cartão<br>Centro de Centor: SELECIONE V<br>Natorical: Perepristra<br>Propriotation - Cadastrar/ | Detalhes                                                                                                 |     |
|                                                                       | Funcionários                                                                                                    |                                                                                                    |     |
| 2                                                                     | AIGEFORIILEANOZOEITUTWE.<br>TAM IS 444 R I PHP 1/1 Totalde                                                                                                    | X ž<br>● registra()                                                                                      |     |
| Condiado                                                              |                                                                                                    |                                                                                                    | *   |
|                                                                       |                                                                                                    |                                                                                                    |     |

Logo em seguida, clique no botão "Todos". Fazendo isso, os funcionários que não possuem cartão aparecerão no "GRID" 'Funcionários' logo abaixo. Estes funcionários que aparecerão, provavelmente serão aqueles que você acabou de cadastrar se não pode ser algum funcionário cadastrado anteriormente, mas que não possui nenhum cartão.

Selecione os funcionários que deseja solicitar cartão, muito provavelmente todos, feito isso é preciso somente clicar no botão "Solicitar Cartão" localizado na parte inferior do GRID (onde são mostrados os funcionários). Observe figura abaixo:

|   | COM                       | PRO                  | CARD                              | Atendimento (H    | orário Comercial):    | 🔄 - (27) 2122<br>Sugestões/ | -0231 🚱<br>Reclamações |          |  |
|---|---------------------------|----------------------|-----------------------------------|-------------------|-----------------------|-----------------------------|------------------------|----------|--|
|   |                           |                      | BENEFICIOS Empr                   | esaiCOMPROCARD    | 2                     |                             |                        | Sair     |  |
|   | Cadastros                 | Cartöes              | Crédito Recarga                   | Consultas & Re    | latórios              |                             |                        |          |  |
| - | Solicitar Ca<br>Fazer uma | artão<br>nova fatura | Alterar Limite<br>Imprimir fature | as em aberto      | Consignação           | Premiação                   | 5                      |          |  |
|   | Todos                     |                      | Nome                              | Matricula         | CPF                   | Salario                     | Centro de Custa        | · ^ ^    |  |
|   |                           | ABIMAEL S DA CO      | INCEICAO                          |                   | 11047015943           | 0,00                        | 0                      |          |  |
|   |                           | ADRIANO L J DO       | S SANTOS                          | 02070             | 032900705061          | 1.000,00                    | 0                      |          |  |
|   | <b>V</b>                  | ALDEMIR COST         | DE SOUZA                          | 02038             | 091135762911          | 1.000,00                    | 0                      | a        |  |
|   |                           | ANA PAULA NO         | UEIRA                             |                   | 04601257700           | 0,00                        | GERAL                  |          |  |
|   |                           | ANEZIO PINHEI        | ROTRICANOQ                        | 02059             | 02258405700           | 1.000,00                    | 0                      |          |  |
|   | <b></b>                   | ANEZIO PINHEI        | RO TRICANOQ                       | 02059             | 022584057001          | 1.000,00                    | 0                      |          |  |
|   |                           | ANTONIO C BAR        | CELLOS                            | 02002             | 816684657871          | 1.000,00                    | 0                      |          |  |
|   |                           | ANTONIO C BAR        | CELLOS                            | 02002             | 81668465787           | 1.000,00                    | 0                      |          |  |
|   |                           | ANTONIO DOMI         | NGOS                              | 02065             | 49341421772           | 1.000,00                    | 0                      |          |  |
|   |                           | ANTONIO DOMI         | NGOS XIENOLEN                     | 02065             | 493414217721          | 1.000,00                    | 0                      | =        |  |
|   |                           | BVFDSTHRHURE         | IRTH                              |                   | 999999999999          | 0,00                        | LOXA                   |          |  |
| 2 |                           | DBKJHNDBJKNJK        | L                                 |                   | 65853081071           | 0,00                        | VILA VELHA             |          |  |
|   |                           | EMEDEAN CHEL         | and the description               | MATRICODOO        |                       | 0.00                        | 20031                  | <u> </u> |  |
|   | Par                       | a soncrear um deterr | imado upo de cartao pi            | Relicieur Cuetto  | narios serecionados a | ruma cudite no po           | Lav avanoi             | ~        |  |
|   |                           |                      | -                                 | - Jonician Carcao | 1                     |                             |                        | -        |  |

Depois de clicar neste botão uma nova tela será aberta sobre a principal mostrando todos os funcionários selecionados.

| 🕲 Empresarial Comprocard - Mozilla Firefox                     |                                       |                        |                            |                |           |     |
|----------------------------------------------------------------|---------------------------------------|------------------------|----------------------------|----------------|-----------|-----|
| Arquivo Editar Exibir Histórico Fayoritos Eerramentas Ajud     | da .                                  |                        |                            |                |           | 0   |
| C X 🔬 http://www.comprocard.com                                | m.br/novo/Empresarial/index.aspx?form |                        |                            |                | ☆・ Google | P 🗟 |
| RJNET - Velocimetro 📋 Comprocard - Beneficios 📄 javascript:Ope | nSubs(                                |                        |                            |                |           |     |
|                                                                |                                       | Atendimento (Horário C | omercial): 🔽 - (27) 2122-1 | 231 9          | 1         |     |
|                                                                |                                       |                        | 00-                        |                |           |     |
|                                                                | Solicitar Cartões                     |                        |                            | E Fech         | ar i      |     |
|                                                                | F                                     |                        |                            |                |           |     |
|                                                                | Nome                                  | Matricula              | CPF                        | <u>Salario</u> |           |     |
|                                                                | ABIMAELS DA CONCEICAO                 |                        | 11047015943                | 0,00           |           |     |
|                                                                | ADRIANO LI DOS SANTOS                 | 02070                  | 032900705061               | 1000.00        |           |     |
|                                                                | ALDEMIR COSTA DE SOUZA                | 02038                  | 091135762911               | 1000,00        |           |     |
|                                                                | ANA PAULA NOGUEIRA                    |                        | 04601257700                | 0,00           |           |     |
|                                                                | ANEZIO PINHEIRO TRICANOQ              | 02059                  | 02258405700                | 1000,00        |           |     |
|                                                                | ANEZIO PINHEIRO TRICANOQ              | 02059                  | 022584057001               | 1000,00        |           |     |
|                                                                | ANTONIO C BARCELLOS                   | 02002                  | 816684657871               | 1000,00        |           |     |
|                                                                | ANTONIO C BARCELLOS                   | 02002                  | 81668465787                | 1000.00        |           |     |
|                                                                | ANTONIO DOMINGOS                      | 02065                  | 49341421772                | 1000,00        |           |     |
|                                                                | ANTONIO DOMINGOS XIENOLEN             | 02065                  | 493414217721               | 1000.00        |           |     |
|                                                                | BVFDSTHRHJREHRTH                      |                        | 99999999999                | 0,00           |           |     |
|                                                                | DBKJHNDBJKNJKL                        |                        | 65853081071                | 0,00           |           |     |
|                                                                | EMERSON SUELA GAMA                    | MATRIC0022             | 11111111111                | 0,00           |           |     |
|                                                                | EVTOETEIETUPOWEI                      |                        | 70343847892                | 0,00           |           |     |
|                                                                | FELIPE STORANI                        |                        | 06678219619                | 10000,00       |           |     |
|                                                                | FGNFGHTRH TEYTRH                      |                        | 5555555555                 | 0,00           |           |     |
|                                                                | FGYBVWEKLRBVIO                        |                        | 77371441290                | 0,00           |           |     |
|                                                                | glides alves                          |                        | 10491555725                | 0,00           |           |     |
|                                                                | JOSE CARLOS DA CONCEICÃO              |                        | 05799370708                | 1,00           |           |     |
|                                                                |                                       |                        | RR441458120                | 10.00          |           |     |
|                                                                | Dados do Pedido:                      |                        |                            |                |           |     |
|                                                                | Produto: SELECIONE                    |                        |                            |                |           |     |
|                                                                | Valor:                                |                        |                            |                |           |     |
|                                                                |                                       |                        |                            |                |           |     |
|                                                                |                                       |                        |                            |                |           |     |
|                                                                | Solicitar Cartão CANCELAR             |                        |                            |                |           |     |
|                                                                |                                       |                        |                            |                |           |     |
|                                                                |                                       |                        |                            |                |           |     |
|                                                                |                                       |                        |                            |                |           |     |
|                                                                |                                       |                        |                            |                |           |     |
|                                                                |                                       |                        |                            |                |           |     |
|                                                                |                                       |                        |                            |                |           |     |
| Concluido                                                      |                                       |                        |                            |                |           | *   |

Selecione o tipo de cartão em produto, preencha o valor do limite do cartão e depois clique em "Solicitar Cartão". Feito isso você receberá um alerta de confirmação avisando que a solicitação foi efetuada com sucesso.

## 2.3 - Solicitar cartão combustível

Para solicitar um cartão combustível é necessário navegar até "Cadastro→Veículos/Solicitar Cartão".

| 🕲 Empresarial Comprocard - Mozilla Firefox                                                                                                    |            | _ = 🔀 |
|----------------------------------------------------------------------------------------------------|------------|-------|
| Arquivo Editar Egitir Histórico Fagoritos Eerramentas Aguda                                                                                                    |            | 0     |
| 😮 🕞 C 🗙 🏡 []] http://www.comprocard.com.br/novo/Empresarial/Index.aspx                                                                                                    | 슈 • Google | P 🔒   |
| 🗾 RJNET - Velocimetro 🗋 Comprocard - Beneficios 🗋 javascript: OpenSubs(                                                                                                    |            |       |
| Atendamento (Morsino Comercial): (21 - (27) 2122-0231 @<br>COMPROVERED Sugestoes/Reclamações<br>Sugestões/Reclamações                                                                          | air        |       |
| Cardies Carlie Crédio Recargo Consultas & Relatórios<br>Centro de Cutol<br>Prancionicos Solicitar Carlio<br>Vectores Sectorar Carlio<br>Profia de Vicicos<br>Motoristas<br>Demitri funcionário |            |       |
| jevesziptsCerregaFrane(TranePrincipal, (CadastrojfmsCadNeiculos.aspr2);                                                                                                    |            | *     |
|                                                                                                    |            |       |

Com isso, abrirá a tela de cadastro de veículos. Nesta tela é possível solicitar cartão combustível para veículos já cadastrados como também cadastrar novos veículos. Veja figura abaixo:

| 😻 Empresarial Comprocard - Mozilla Firefox                           |                                                         |                                                   |                                     |                                                                         |          |     |
|----------------------------------------------------------------------|---------------------------------------------------------|---------------------------------------------------|-------------------------------------|-------------------------------------------------------------------------|----------|-----|
| Arquivo Editar Exbir Histórico Fayoritos Eerramentas Ajuda           |                                                         |                                                   |                                     |                                                                         |          | 0   |
| C X 🔬 🗋 http://www.comprocard.com.br/novo                            | o/Empresarial/index.aspx                                |                                                   |                                     |                                                                         | 습·Google | ۶ 🔒 |
| RJNET - Velocimetro 📋 Comprocard - Beneficios 📄 javascript:OpenSubs( |                                                         |                                                   |                                     |                                                                         |          |     |
|                                                                      | COMPRO                                                  | Atendin                                           | ento (Horário Comercial): E         | 🖫 (27) 2122-0231 🚱<br>ugestőes/Reclamações<br>Sa                        | I.       |     |
|                                                                      | Cadastros Cartões                                       | Crédito Recarga Consult                           | as & Relatórios                     |                                                                         |          |     |
|                                                                      | <u>Solicitar Cartão</u><br><u>Fazer uma nova fatura</u> | Alterar Limite<br>Imprimir faturas em ab          | ultima pesquisa<br>satisfeitos (Bom | Pesquilse<br>aponta para 100% de cliente<br>& Ótimo) com nossos serviço | s<br>os. |     |
|                                                                      | Filtrar Veículos                                        | o posreem cartão<br>Pesquizar<br>Pesquizar<br>fos | Cadastrar/Detalhes                  | iter carto                                                              |          |     |
|                                                                      | Veiculos                                                | Nome Di éfé                                       | Frata                               | Marra Medela 🔿                                                          |          |     |
|                                                                      | ALINNE                                                  | MPK 3314                                          | 0                                   |                                                                         |          |     |
|                                                                      | ANA                                                     | MPK 3214                                          | BIJOX.COM                           | Ξ.                                                                      |          |     |
|                                                                      | BLABLA                                                  | MPQ 3435                                          | GERAL                               |                                                                         |          |     |
|                                                                      | CACA                                                    | MNZ 2122                                          | GERAL                               |                                                                         |          |     |
|                                                                      | CICLANO DE T                                            | TAL MPP 7855                                      | ccccccc                             |                                                                         |          |     |
|                                                                      |                                                         |                                                   | CEDAI                               |                                                                         | ×        |     |
|                                                                      |                                                         |                                                   |                                     |                                                                         |          |     |
| Concluido                                                            |                                                         |                                                   |                                     |                                                                         |          | *   |

Para solicitar um cartão combustível para um veículo ainda não cadastrado clique no botão "Novo Veículo/Solicitar Cartão" conforme está destacado em vermelho na figura acima. Aparecerão campos em branco relacionados a veículos para serem preenchidos.

| 🕲 Empresarial Comprocard - Mozilla Firefox                           |                                                  |                                                          |                                                                                                    |                                                                                                    |                |     |
|----------------------------------------------------------------------|--------------------------------------------------|----------------------------------------------------------|----------------------------------------------------------------------------------------------------|----------------------------------------------------------------------------------------------------|----------------|-----|
| Arquivo Editar Exibir Histórico Fayoritos Eerramentas Ajuda          |                                                  |                                                          |                                                                                                    |                                                                                                    |                |     |
| 🔇 🔍 - C 🗙 🏡 🗋 http://www.comprocard.com.br/nov                       | ro/Empresarial/index.aspx                        |                                                          |                                                                                                    |                                                                                                    | 🟠 🔹 🔂 🖌 Google | ۶ 🔒 |
| RJNET - Velocimetro 🗋 Comprocard - Beneficios 📄 javascript:OpenSubs( |                                                  |                                                          |                                                                                                    |                                                                                                    |                |     |
|                                                                      |                                                  | Atendim                                                  | ento (Horário Comercial): 🔯                                                                                                    | - (27) 2122-0231 😧<br>gestões/Reclamações<br>Sair                                                  |                |     |
|                                                                      | Cadastros Cartões                                | Crédito Recarga Consult                                  | as & Relatórios                                                                                                    |                                                                                                    |                |     |
|                                                                      | <u>Solicitar Cartão</u><br>Fazer uma nova fatura | <u>Alterar Limite</u><br>a <u>Imprimir faturas em ab</u> | Indique-nos nov<br>erto<br>E nos envie Nor<br>Nossa gerência                                                                                                    | ras empresas ou um amigo.<br>Clique aqui<br>ne da Empresa e Contato<br>fará o contato em 24 horas! |                |     |
|                                                                      | Filtrar Veiculos                                 | io possuem cartão                                        | Cadastrar/Detalhes Nome no cartão: PLACA: PLACA: Nodelo: Videnas Videnas Videnas Confirmar Confirmar Confi | +<br>+<br>maintenant                                                                               |                |     |
|                                                                      | Veiculos                                         | Name DI ACA                                              | Feets                                                                                                    | Marca Madala                                                                                       |                |     |
|                                                                      | ALINNE                                           | MPK 3314                                                 | 0                                                                                                    |                                                                                                    |                |     |
|                                                                      | ANA ANA                                          | MPK 3214                                                 | BIJOX.COM                                                                                                    |                                                                                                    |                |     |
|                                                                      | BLABLA                                           | MPQ 3435                                                 | GERAL                                                                                                    |                                                                                                    |                |     |
|                                                                      | CACA                                             | MNZ 2122                                                 | GERAL                                                                                                    |                                                                                                    |                |     |
|                                                                      | CICLANO DE                                       | TAL MPP 7855                                             | ccccccc                                                                                                    |                                                                                                    |                |     |
|                                                                      |                                                  |                                                          | CCD AI                                                                                                    |                                                                                                    |                |     |
|                                                                      |                                                  |                                                          |                                                                                                    |                                                                                                    |                |     |
| Concluido                                                            |                                                  |                                                          |                                                                                                    |                                                                                                    |                | *   |

Os campos marcados com "\*" ao lado são obrigatórios. Após preencher, clique no botão "Solicitar Cartão". Feito isso o veículo será cadastrado e, além disso, a tela será redirecionada para a tela de Solicitar Cartão Combustível.

| 🕑 Empresarial Comprocard - Mozilla Firefox                                                                                                    | FX  |
|----------------------------------------------------------------------------------------------------|-----|
| Anguivo Editar Extrin Histórico Fagontos Eperamentas Algula                                                                                                    |     |
| 🕜 🕗 🗸 🏠 🗋 http://www.comprocard.com.br/nov/Empresa/sil/index.aspx 🟠 🖓 🔽 - 💽 - Cocybe                                                                                                    | 2 🔒 |
| RJET - Velocinetro 🗋 Comprocard - Beneficios 🗋 javascript:OpenSubs(                                                                                                    |     |
|                                                                                                    |     |
| Cadastros Cartões Crédito Recarga Consultas & Relatórios                                                                                                    |     |
| Solicitar Cartão         Alterar Limite         Mais de 1.000 grandes, médias e pequenas           Fazer uma nova fatura         Imprimir faturas em aberto         empresas capixabas já utilizam nossos           serviços, que conjugam:         serviços, que conjugam         serviços, que conjugam                                                                                                    |     |
| Filtrar Veículos     Cadastrar/Detalhes       Sonante Veículos     restai SELCONE       PALAA:     PALAA:       Nemas     Cadastrar/Detalhes       Todas     restai SELCONE       Veículos     restai SELCONE       Veículos     restai SELCONE       Veículos     restai SELCONE       Veículos     restai SELCONE       Veículos     restai SELCONE       Veículos     restai SELCONE       Veículos     restai SELCONE       Veículos     restai SELCONE       Veículos     restai SELCONE       Veículos     restai SELCONE                                                                                                    |     |
|                                                                                                    |     |
| ۲.Veiculos                                                                                                    |     |
| Todas <u>Nama</u> <u>PLACA Fruta</u> <u>Marca</u> Medela A                                                                                                    |     |
| ALTNNE MPK 3314 0                                                                                                    |     |
| ANA MPK 3214 BUDX.COM                                                                                                    |     |
| BLABLA         MPQ 3435         GERAL         Image: Constraint of the second second |     |
| CACA MNZ 2122 GERAL                                                                                                    |     |
| CICLANO DE TAL MPP 7853 CCCCCCCC                                                                                                    |     |
|                                                                                                    |     |
|                                                                                                    |     |
|                                                                                                    |     |
|                                                                                                    |     |
|                                                                                                    |     |
| Conduide                                                                                                    | *   |

Na tela de Solicitar Cartão, basta escolher qual cartão combustível você deseja solicitar, lembrando que só ficarão disponíveis aqueles tipos que estão registrados em contrato com a Comprocard.

| 😻 Empresarial Comprocard - Mozilla Firefox                             |                                                                                                    |                 |     |
|------------------------------------------------------------------------|----------------------------------------------------------------------------------------------------|-----------------|-----|
| Arquivo Editar Exbir Histórico Fagoritos Eerramentas Ajuda             |                                                                                                    |                 |     |
| C 🗙 🕞 🗸 🏠 🗋 http://www.comprocard.com.br/novo/t                        | presarial/index.aspx                                                                                                    | රු • C.• Google | ۶ 🔒 |
| 🗾 RJNET - Velocimetro 📋 Comprocard - Beneficios 📄 javascript:OpenSubs( |                                                                                                    |                 |     |
|                                                                        | Atendemento (Neródro Comercial) 122- (27) 2122-0231 @                                                                                                    | Ses<br>Sair     |     |
|                                                                        | Cadastros Cartões Crédito Recarga Consultas & Relatórios                                                                                                    |                 |     |
|                                                                        | <u>Solicitor Cartão</u> <u>Alterar Limite</u> Mais de 1.000 grandes, médias e pe<br><u>Fazer uma nova fatura</u> <u>Imprimir faturas em abero</u> empresas capixabas já utilizam nos:<br>serviços, que conjugam: | equenas<br>ssos |     |
|                                                                        | PERguisar Veicula PARA: ( <u>wTs 4470</u> PERguisar  Dados da Veicula Dados da Veicula Dados da Veicula Descuis, 178 AND DE TAL PERguis, 178 AND Escuis de roato: EEPAL                                          | 3               |     |
| Contado                                                                |                                                                                                    |                 | *   |

Siga os passos 1, 2 e 3 nesta ordem para preenchimento dos dados do pedido do cartão conforme está indicado na figura acima. Após clicar no botão Adicionar aparecerá um pouco mais para baixo um "Grid" indicando os dados a serem enviados para solicitação do cartão. Confira na figura abaixo:

| Empresarial Comprocard - Mozilla Firefox                                                                                                    |                  |
|----------------------------------------------------------------------------------------------------|------------------|
| Arquivo Editar Egbir Histórico Fagoritos Enramentos Algda                                                                                                    |                  |
| 🔇 🕑 💽 👻 🏠 🗋 http://www.comprocard.com.br/novo/Empresarial/Index.aspx                                                                                                    | 🗘 • 🖸 Google 🖉 👰 |
| 🚾 R.NET - Velocimetro 🗋 Comprocerd - Beneficios 🗋 jevascript:OpenSubs(                                                                                                    |                  |
| Atendmento (Hordrio Comercia)1: [2- (27) 2122-0231 3<br>COMPROLICARD<br>ELERENCI<br>ELERENCI |                  |
| Cadastros Cartões Crédito Recarga Consultas & Relatórios                                                                                                    |                  |
| Solicitar Cartão         Alterar Limite         Indique-nos novas empresas ou um amigo.           Eazer uma nova fatura         Imprimir faturas em aberta         E nos envie Nome da Empresa e Contato Nossa gerêrcia fará o contato em 24 horas!                                                                                                    |                  |
| Pesquisar Velculo<br>PLACA: MTD 4470 Pesquisar                                                                                                    |                  |
| Dados do Veicicia<br>Nemes FIELANO DE TAL<br>PACA: VITI 40'8<br>Centro de Cantos CERDAL                                                                                                    |                  |
| PLACA Neme Cartão Limite<br>MTB 4478  PULANO DE TAL  COMBUSTIVEL POS-PAGO  0.00                                                                                                    |                  |
| 2                                                                                                    |                  |
| CONFISMAR CANCELAR                                                                                                    |                  |
|                                                                                                    |                  |
| -conduado                                                                                                    | •                |

Após clicar em confirmar um alerta aparecerá na tela indicando que a solicitação foi realizada com sucesso.